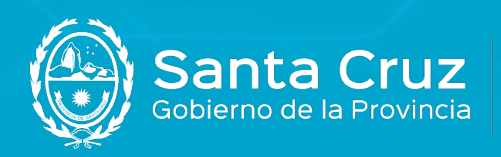

JEFATURA DE GABINETE DE MINISTROS

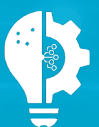

Secretaría de Estado de Modernización e Innovación Tecnológica

## Firmar un documento electrónico

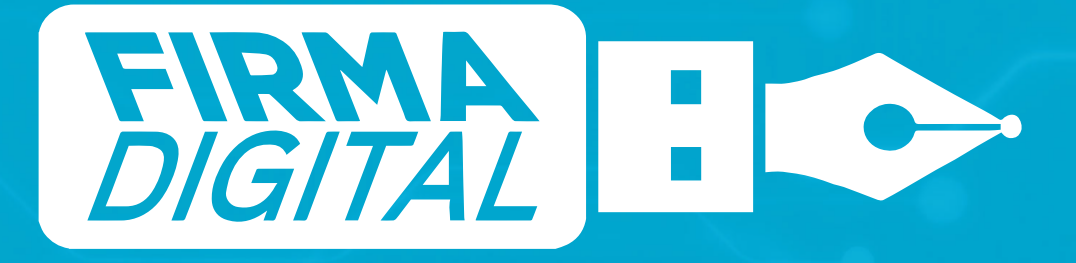

Versión 03

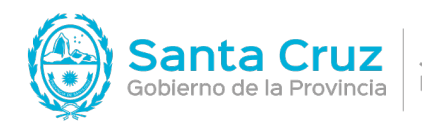

JEFATURA DE GABINETE DE MINISTROS

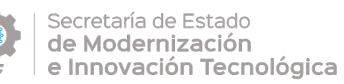

## Contenido

| ¿Cómo firmo digitalmente un documento electrónico? | . 2 |
|----------------------------------------------------|-----|
| ¿Cómo verifico un certificado de Firma Digital?    | .4  |

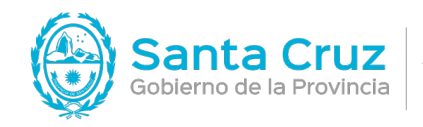

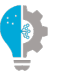

Secretaría de Estado de Modernización e Innovación Tecnológica

## ¿Cómo firmo digitalmente un documento electrónico?

La plataforma te permite firmar digitalmente documentos en Formato PDF. Para visualizar este tipo de archivos debes instalar, por única vez, el programa **Adobe Acrobat Reader DC** en tu dispositivo.

1. Ingresá al Firmador ( https://firmar.gob.ar/firmador/#/ ) con tu Nº de CUIL y la contraseña que generaste como primer código de autenticación, y haz clic en Acceder.

| Bi | envenido        |
|----|-----------------|
|    | CUIL            |
|    | CUIL Contraseña |
|    | ◄ Contraseña    |
|    | ACCEDER >       |

2. A continuación, ingresá el segundo código de autenticación, la **OTP (One Time Password)** que podrás obtener desde la aplicación OTP descargada en tu teléfono inteligente. Luego, hacé clic en Acceder.

• Recordá que las contraseñas OTP son temporales, por lo tanto, las mismas se renuevan cada 15 segundos.

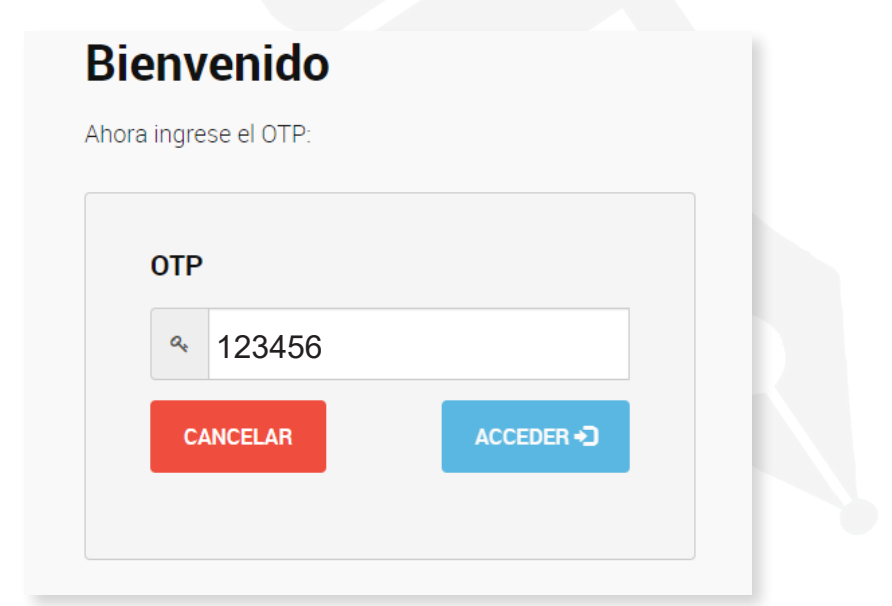

Por turnos y consultas escribir a: firmadigital@santacruz.gob.ar

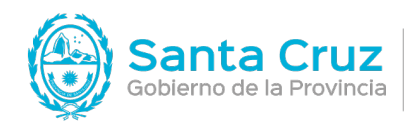

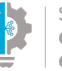

Secretaría de Estado de Modernización e Innovación Tecnológica

3. Desde la opción Firmar Documento, hacé clic en Subir Documentos y seleccioná el archivo PDF que querés firmar digitalmente. Luego, ingresá el tercer método de autenticación, es decir, tu PIN y hacé clic en el botón Firmar.

| Firmar documento     |                  |  |
|----------------------|------------------|--|
| 🛔 Firma de documento |                  |  |
| Documento            | SUBIR DOCUMENTOS |  |
|                      |                  |  |
| PIN                  | Ingrese su pin   |  |
|                      | FIRMAR /         |  |
|                      |                  |  |

4. Desde la plataforma obtendrás una previsualización del documento con la información del certificado de firma digital, y la opción de descargar el mismo.

El archivo PDF no se almacena en la plataforma por lo que, si no lo descargas, el documento firmado se perderá.

| Argentina.gob.ar                 | FIRMAR DOCUMENTO            |
|----------------------------------|-----------------------------|
| ificar documento / Documento.pdf | exitosamente.               |
| Documento firmado                |                             |
|                                  | Detalle del documento       |
| Documento                        | Información del certificado |
|                                  |                             |
|                                  |                             |
|                                  |                             |
|                                  |                             |
|                                  |                             |
|                                  |                             |
|                                  |                             |
|                                  |                             |
| DESCARGAR DOCUMENTO 🏚            |                             |

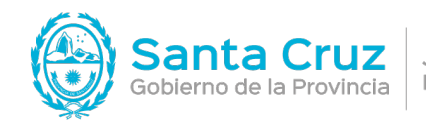

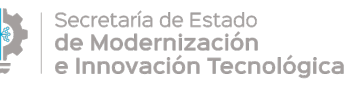

## ¿Cómo verifico un certificado de Firma Digital?

1. Para corroborar un Certificado de Firma Digital en un documento PDF firmado digitalmente, desde Verificar documento seleccioná Subir documentos y elegí el archivo PDF. Luego hacé clic en Verificar.

| 🚑 Argentina.gob.ar           | FIRMAR DOCUMENTO | VERIFICAR DOCUMENTO | SALIR |
|------------------------------|------------------|---------------------|-------|
| Verificar documento          |                  |                     |       |
| Le Verificación de documento |                  | T                   |       |
| Documento                    |                  |                     |       |
| VERIFICAR 🖍                  | -                |                     |       |
|                              |                  |                     |       |

2. A continuación, la plataforma te mostrará una previsualización del archivo PDF y podrás acceder a un detalle del documento y a la información del Certificado.

| Argentina.gob.ar beta                                                                                                    | FIRMAR DOCUMENTO VERIFICAR DOCUMENTO (+ SALIR |
|----------------------------------------------------------------------------------------------------|-----------------------------------------------|
| terificar documento / document (1) pdf                                                                                                    |                                               |
| A Documento verificado                                                                                                    |                                               |
|                                                                                                    | Detaile del documento                         |
| ANY REAL PROPERTY AND A DESCRIPTION OF A DESCRIPTION OF A | O internación del contribuido                 |
|                                                                                                    | Nombre completo: Raiz Test Cloud Argentina    |
|                                                                                                    | Número de serie: 7218179536361882321          |
| and the second second s | Emitido por: Raíz Test Cloud Argentina        |
|                                                                                                    | Fecha de emisión: 27-09-2017                  |
| A CONTRACT OF A CONTRACT OF A  | Fecha de expiración: 27-09-2027               |
|                                                                                                    | Nombre completo: Intermedia Firma Cloud Test  |
|                                                                                                    | Número de serie: 6882024640974616912          |
|                                                                                                    | Emitido por: Raíz Test Cloud Argentina        |
| DESCARGAR DOCUMENTO 🜩                                                                                                    | Fecha de emisión: 27-09-2017                  |
|                                                                                                    | Fecha de expiración: 27-09-2019               |